Pour finaliser votre commande par internet :

Éventuellement, vous pouvez régler via PayPal soit créer un compte PayPal <u>ou **NON**</u> (vous pouvez régler par CB sans compte PayPal). Suivant les étapes ci-dessous :

1/ Après ajouter les articles dans votre panier, vous pouvez les COMMANDER

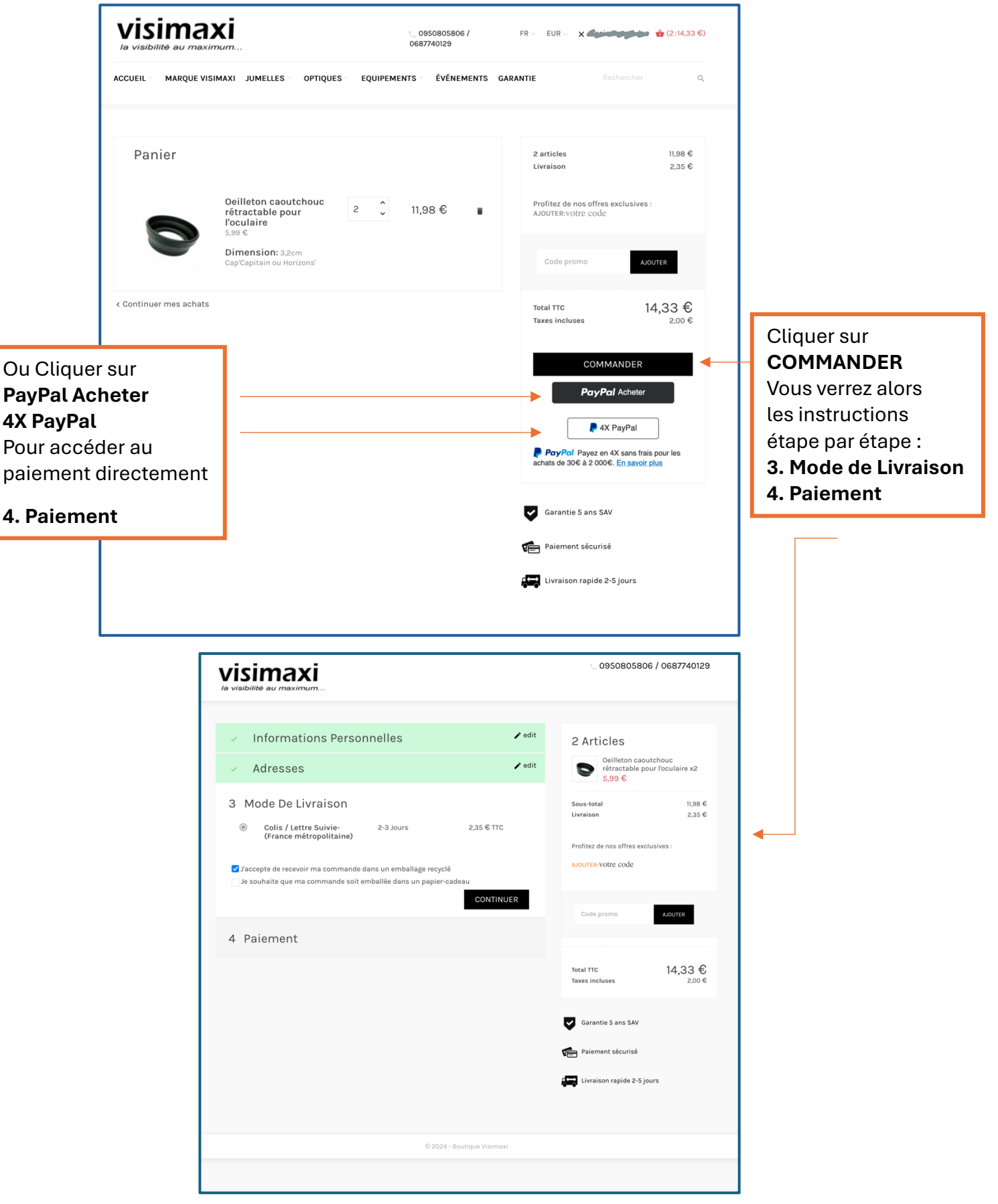

## 2/ Vous trouverez enfin la page suivante :

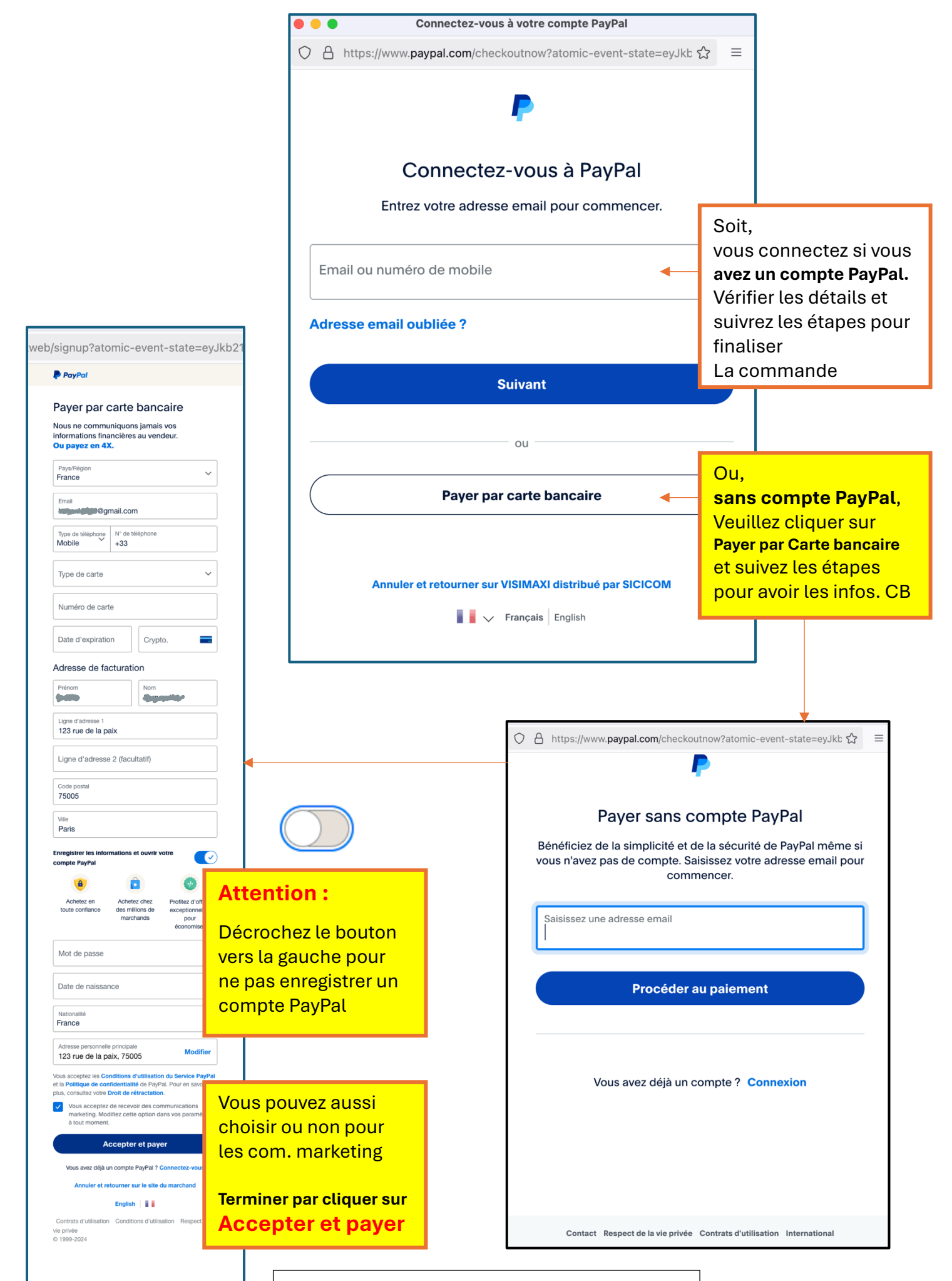

Merci beaucoup pour votre commande - visimaxi.fr / sicicom.com